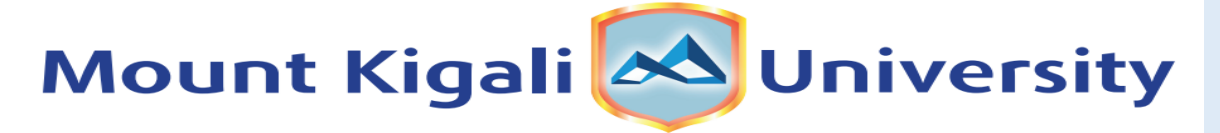

**Empowering Generations Through Quality Education** 

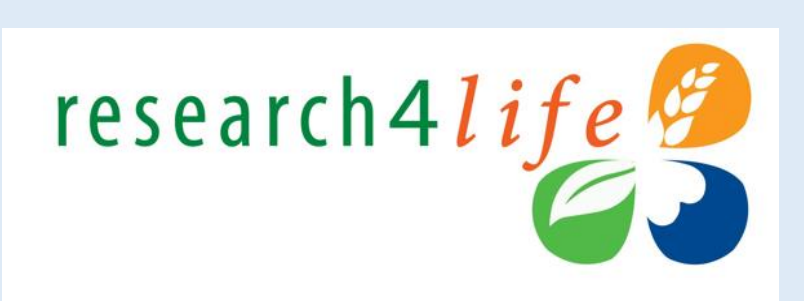

# Welcome to the Mwalimu Peter Claver Nyombayire Library Research4life Access Guide

#### I. Research4Life (R4L) Collections (www.research4life.org)

- Since 2002, Research4Life has provided researchers at more than 10,000 institutions in over 125 lower- and middle-income countries with free or low-cost online access to up 130,000 leading journals and books in the fields of health, agriculture, environment, applied sciences, social sciences and legal information.
- Research4Life does this in partnership with organizations in the fields of scholarly communications, technology and international development: WHO, FAO, UNEP, WIPO, ILO; Cornell and Yale Universities; the International Association of Scientific, Technical & Medical Publishers and more than 180 international publisher partners.
- Via the Unified Content Portal, there are five collections through which users can access content: Research for Health (HINARI), Research in Agriculture (AGORA), Research in the Environment (OARE), Research for Development and Innovation (ARDI) and Research for Global Justice (GOALI).
- R4L offers access up to 29,000 journals, 111,000 books and 120 other information sources from 165 publishers' content (April 2021).
- The goal of Research4life collections is to "reduce the knowledge gap between highincome and low- and middle-income countries by providing affordable access to scholarly, professional and research information".

# II. Access to the Unified Content Portal

- The Unified Content Portal and other portals can be accessed via the Research4Life website:
  - **LOGIN** tab from the Research4Life initial page <u>https://www.research4life.org/</u>
- All staff and students of Mount Kigali University can access the portal using their username and password. For login information, please contact or visit the staff at the Mount Kigali University Library.
- Access is available from desktop/laptop computers and mobile phones.

# III. Login to the Unified Content Portal

- You can login to the portal through the Research4life website: <u>https://www.research4life.org/</u>
- Access to the login page is also located on the initial web pages of the five collections.
- In both cases, users will be prompted to enter login credentials.

# IV. Login instructions

- Users must use the login credentials of their institution; both the username and password are case-sensitive & no spaces are allowed.
- Users from institutions that have IP-based access to R4L, will not be asked for credentials within the institution's premises & will be automatically logged in.
- For login information, please contact or visit the staff at the Mount Kigali University Library.

# SEARCHING THE RESEARCH4LIFE CONTENT PORTAL: A STEP-BY-STEP GUIDE

# **STEP 1**

• Login to the portal through the Research4life website: <u>https://www.research4life.org/</u>

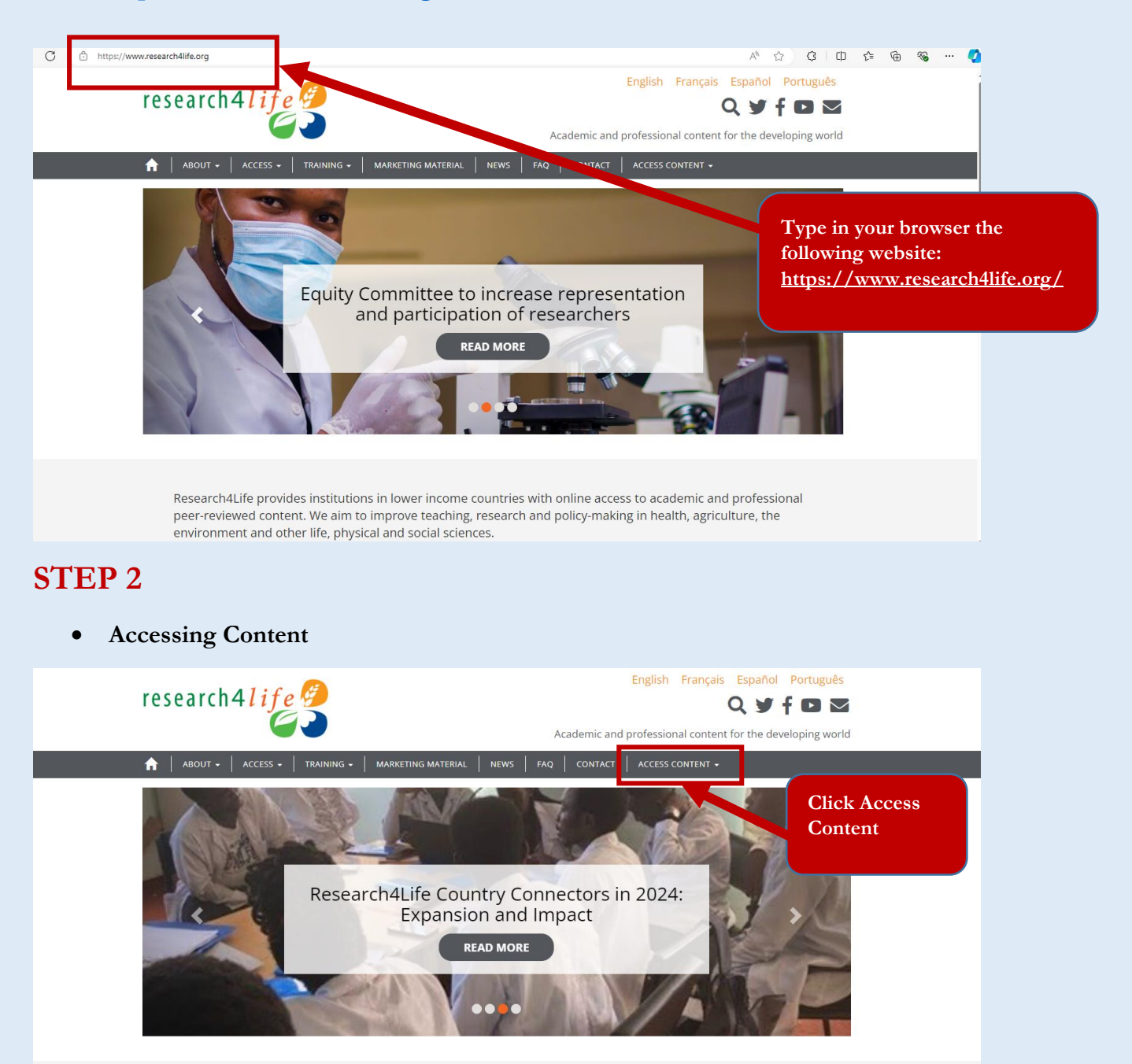

Research4Life provides institutions in lower income countries with online access to academic and professional peer-reviewed content. We aim to improve teaching, research and policy-making in health, agriculture, the environment and other life, physical and social sciences.

# **STEP 3**

#### • Log in to the portal

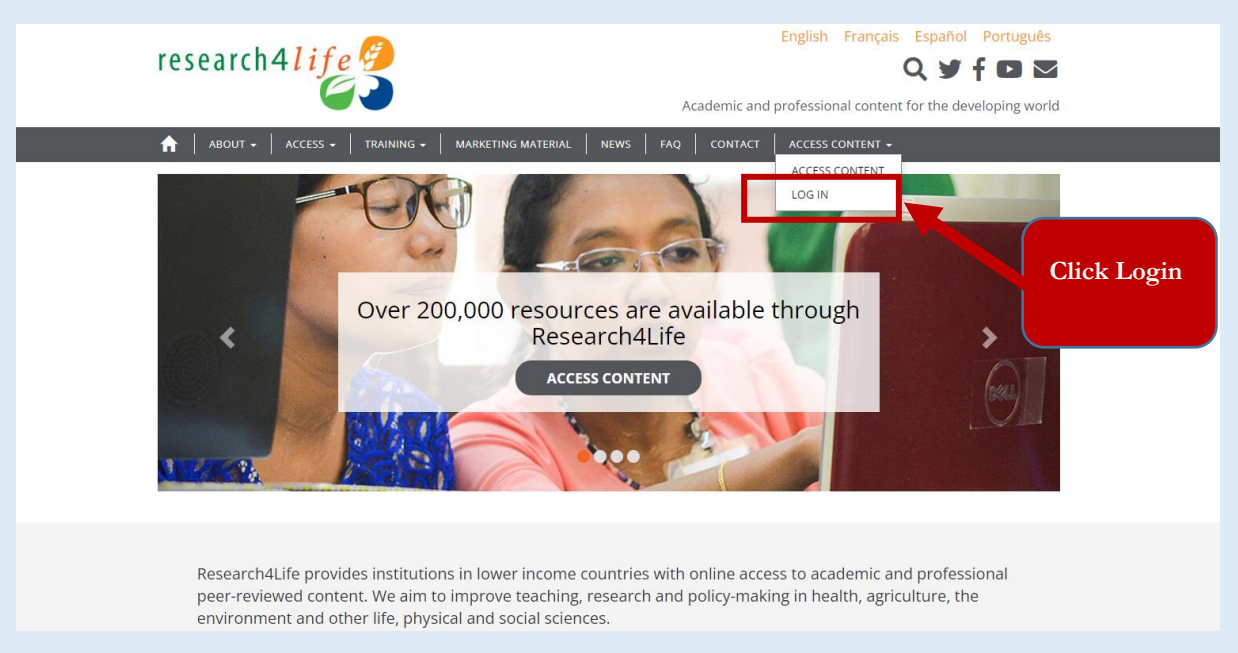

#### • Research4life Login Dashboard

To access the content, please use the following login credentials: (Username: <u>rwarl112</u>, Password: <u>80259GH</u>)

| research4 | Secure Login   USER NAME   IVAR41112   PASSWORD   IVARGUAGE   ENGLISH | 1. Enter<br>Username<br>and Password<br>to access the<br>Research4life<br>databases |
|-----------|-----------------------------------------------------------------------|-------------------------------------------------------------------------------------|
|           | 2. Q<br>"Lo                                                           | Click on the<br>gin" button.                                                        |

# **STEP 4**

#### • Research4Life Dashboard and Search engine

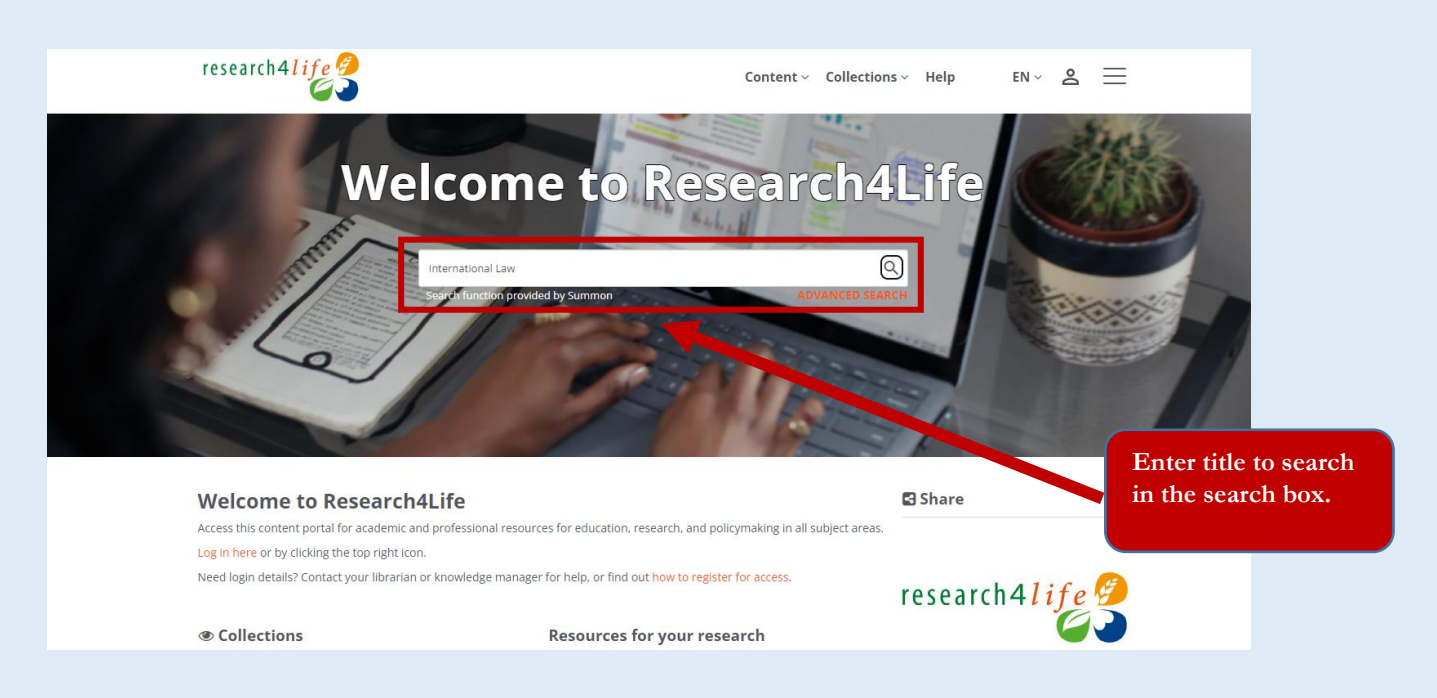

## **STEP 5**

• Result after searching:

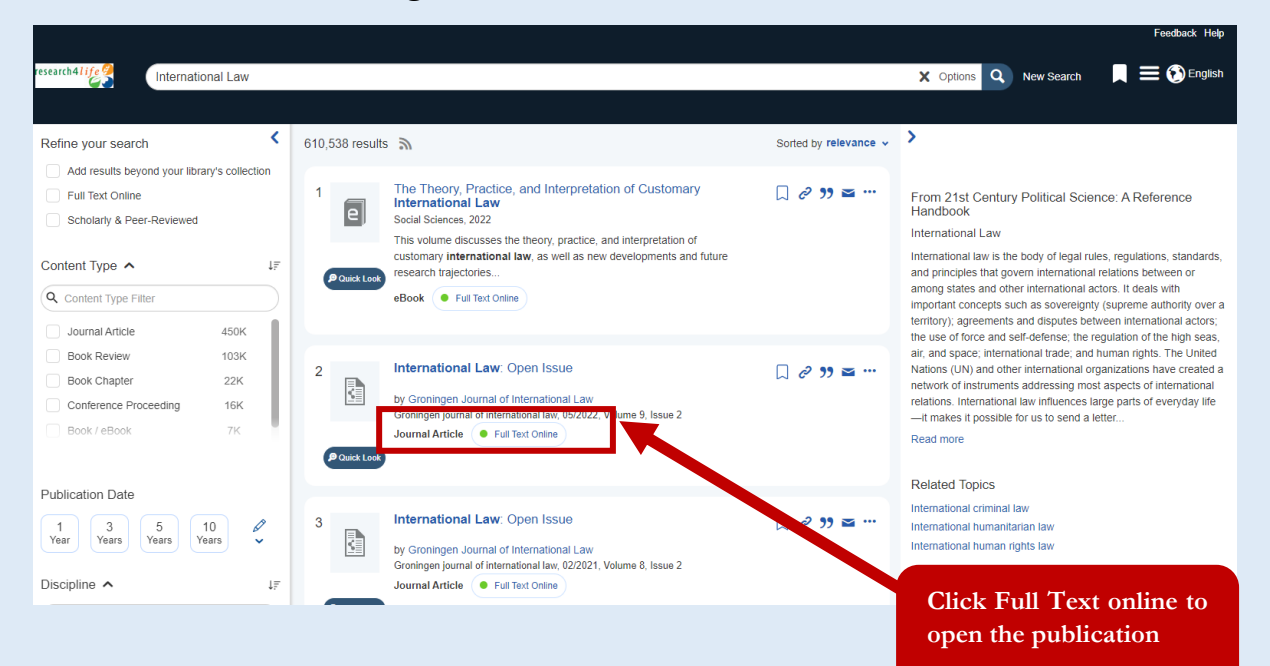

# **STEP 6**

### • Result after Opening the Publication

Displayed result below will appear after searching the subject of your interest.

| Download Uf(s)         http://doi.org/10.1017/9781009025416         Continue(s)         Merkouris, Panos (editor)         Kammerhofer, Jörg (editor)         Arajärvi, Noora (editor) | This volume discusses the theory, practice, and interpretation of customary international<br>law, as well as new developments and future research trajectories. Combining discussions<br>of familiar concepts with new ideas, it is useful for researchers, scholars, and practitioners<br>of international law. Available Open Access on Cambridge Core.<br>URI<br>https://directory.doabooks.org/handle/20.500.12854/90918<br>Keywords<br>international law; international relations; global politics; legal theory; studies on<br>international courts and tribunals<br>Dol<br>10.1017/9781009025416<br>ISBN<br>9781009025416, 9781316516898<br>sublisher<br>Cambre v University Press | Register<br>EXPORT<br>Repository metadata<br>Repository metadata |
|----------------------------------------------------------------------------------------------------|----------------------------------------------------------------------------------------------------|------------------------------------------------------------------|
| Language<br>English                                                                                                    | Publication date and prace                                                                                                    |                                                                  |

# **STEP 7**

#### • Accessing the Full eBook or eJournal

| The Theory, Practice, and<br>Interpretation of Customary<br>International Law | Access     Open access Edited by Panos Merkouris, Rijk: Germany, Noora Araiäni, Hertie | Cited by 2<br>suniversiteit Groningen, The Netherlands, Jörg Kammerhofer, University of Freiburg,<br>School of Gevernance, Berlin, Germany                           | Export citation         |                   |
|-------------------------------------------------------------------------------|----------------------------------------------------------------------------------------|----------------------------------------------------------------------------------------------------|-------------------------|-------------------|
| EDITED BY MANCH MERICOWR,<br>ADBC KAMMERIKOVER AND<br>NOORA ARAUMAY           | Germany, Noora Arajarvi, rierde                                                        | School of Governance, Bernin, Gerniony                                                                                                    | buy a print copy        |                   |
| . The second                                                                  | Publisher:                                                                             | Cambridge University Press                                                                                                    | Open full book PDF      |                   |
| and the second second                                                         | Online publication date:                                                               | May 2022                                                                                                    |                         |                   |
| and the second                                                                | Print publication year:                                                                | 2022                                                                                                    |                         |                   |
| 4/2                                                                           | Online ISBN:                                                                           | 9781009025416                                                                                                    |                         |                   |
| A state of the second second                                                  | DOI:                                                                                   | https://doi.org/10.1017/9781009025416                                                                                                    |                         |                   |
| Colonica                                                                      | Creative Commons:                                                                      | $\odot$                                                                                                    |                         |                   |
|                                                                               |                                                                                        | This content is Open Access and distributed under the terms of the Creative Commons<br>Attribution licence CC-BY-NC 4.0 https://creativecommons.org/creativelicenses |                         |                   |
|                                                                               | Subjects:                                                                              | Public International Law, Law, Politics and International Relations,                                                                                                 |                         | 2. Click on "Open |
|                                                                               | Series:                                                                                | International Relations and International Organisations<br>The Rules of Interpretation of Customary International Law (1)                                            | $\langle \cdot \rangle$ | Full Book" button |

# CONTACT

• For further assistance or inquiries, please contact us at <u>libraryrwanda@mku.ac.ke</u> or visit the Mount Kigali University Library in person.